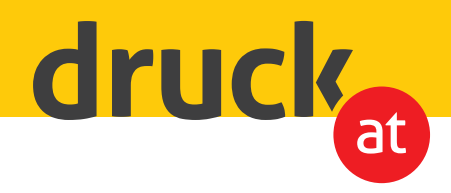

## **Produkte mit Prägung**

## Anleitung zur Druckdatenerstellung für Prägung

Legen Sie für die Prägung eine **Schmuckfarbe** (Volltonfarbe) mit dem Namen **"Press"** an und weisen Sie dieser die Farbe **100% Magenta** zu. Alternativ können Sie auch eine andere gut erkennbare Signalfarbe wählen *(siehe Bild 1).* 

Erstellen Sie eine **separate Ebene** (*siehe Bild 2*) **mit Vektoren** für die Bildelemente oder Schriftzüge, die später geprägt werden sollen, und füllen Sie die entsprechenden Bereiche mit der zuvor definierten **Schmuckfarbe**. (*siehe Bild 3*).

Um ein spürbares Präge-Ergebnis zu erzielen, empfehlen wir **keine zu feinen** Schriften bzw. dünne Linien als Prägung anzulegen.

Bitte berücksichtigen Sie auch, dass eine **zu große** Prägungsfläche (> 15% Gesamtflächendeckung) zu einer **geringeren Prägungstiefe** führen kann.

Zum Schluss bringen Sie die Ebene mit der Prägung an die oberste Stelle und exportieren Sie ein **druckfertiges PDF (Kompatibilität 1.6** oder höher).

Wir freuen uns auf Ihre Bestellung!

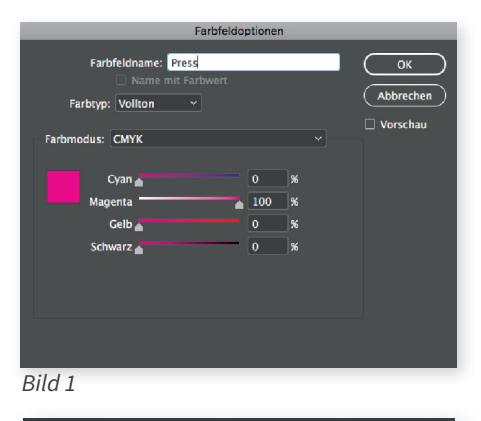

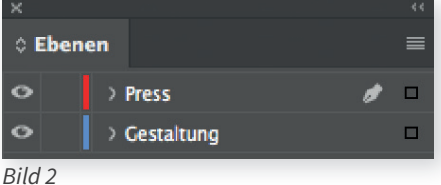

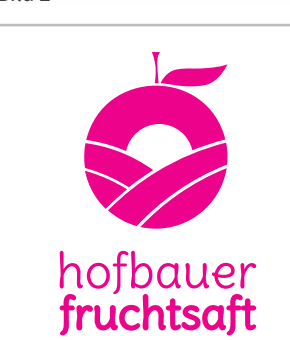

Bild 3

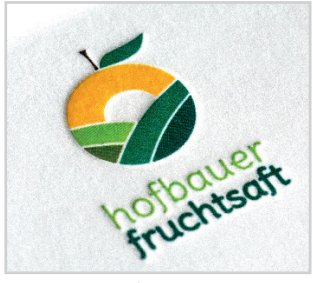

Fertiges Ergebnis